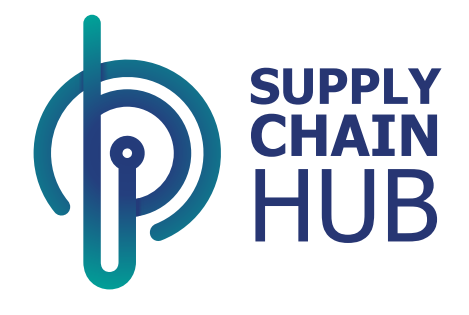

# PO Collaboration –GRN Approval

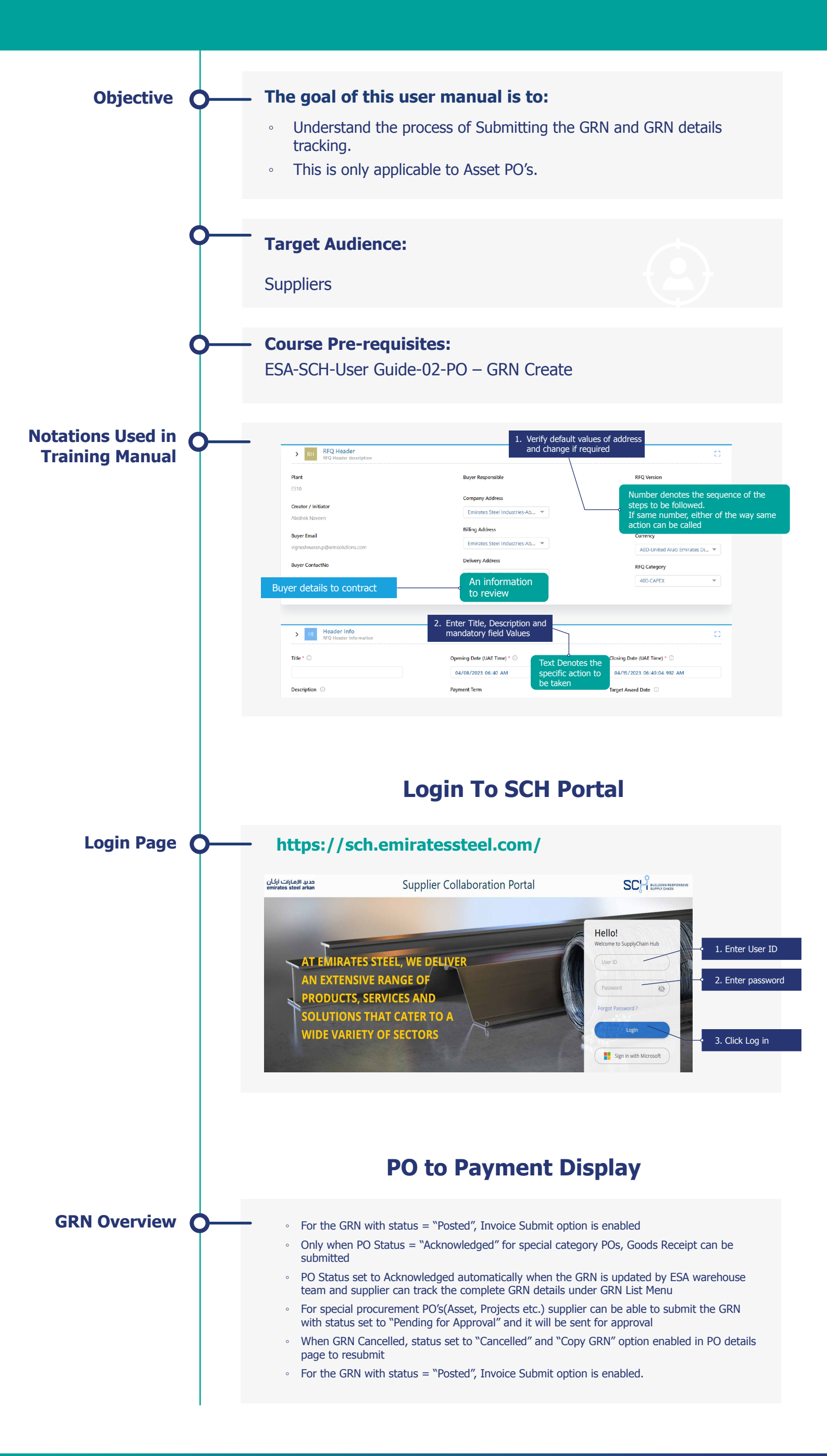

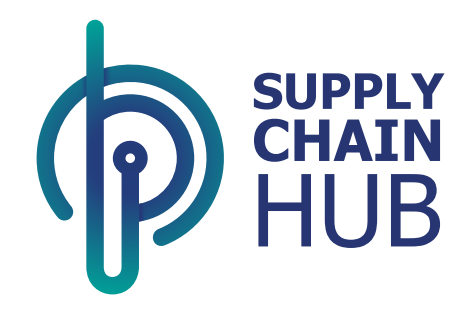

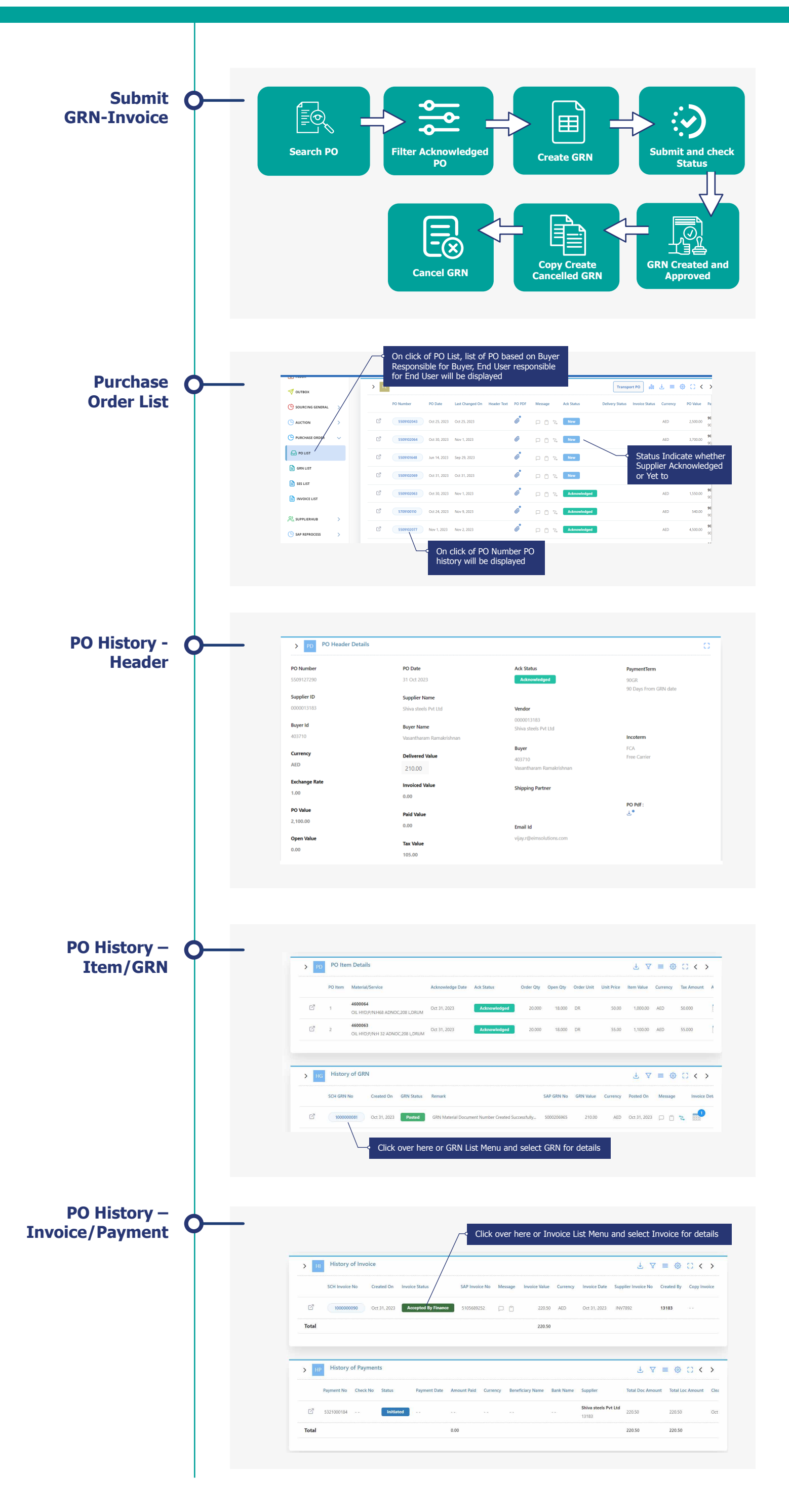

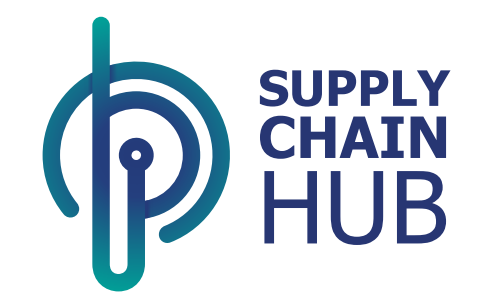

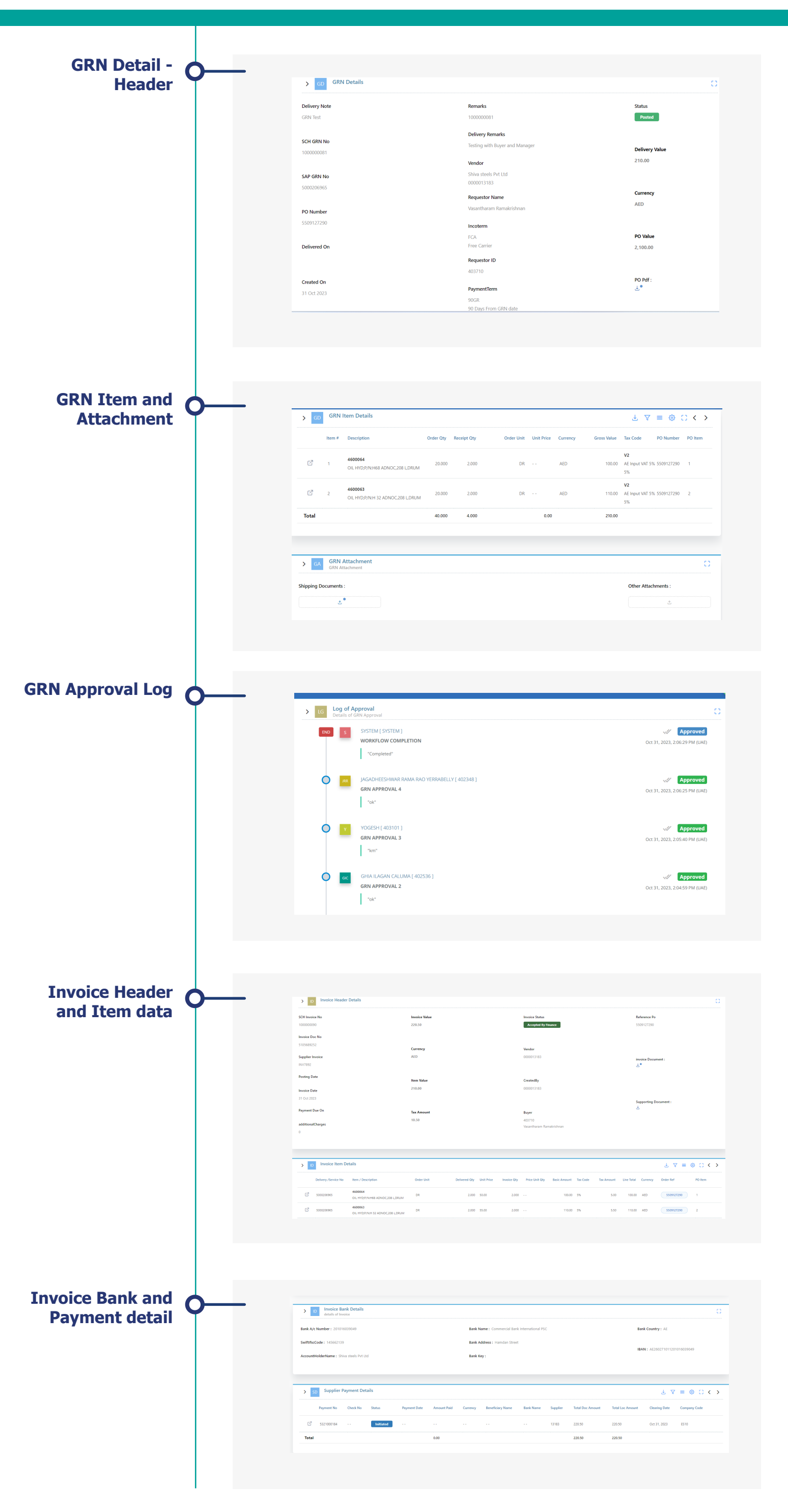

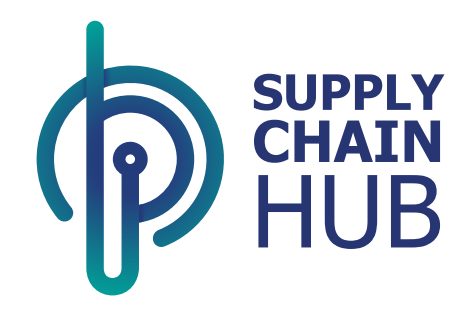

## **GRN Approval**

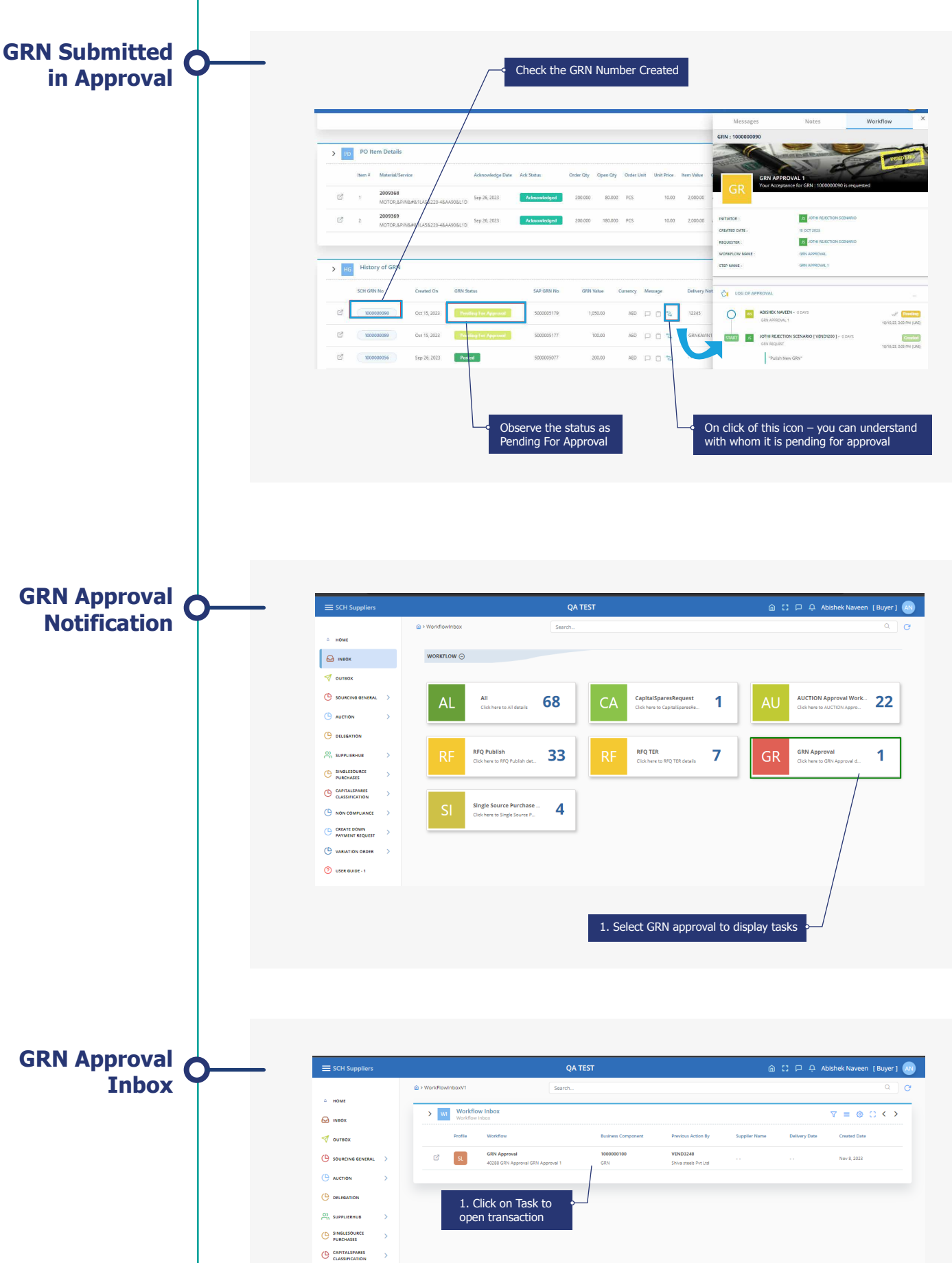

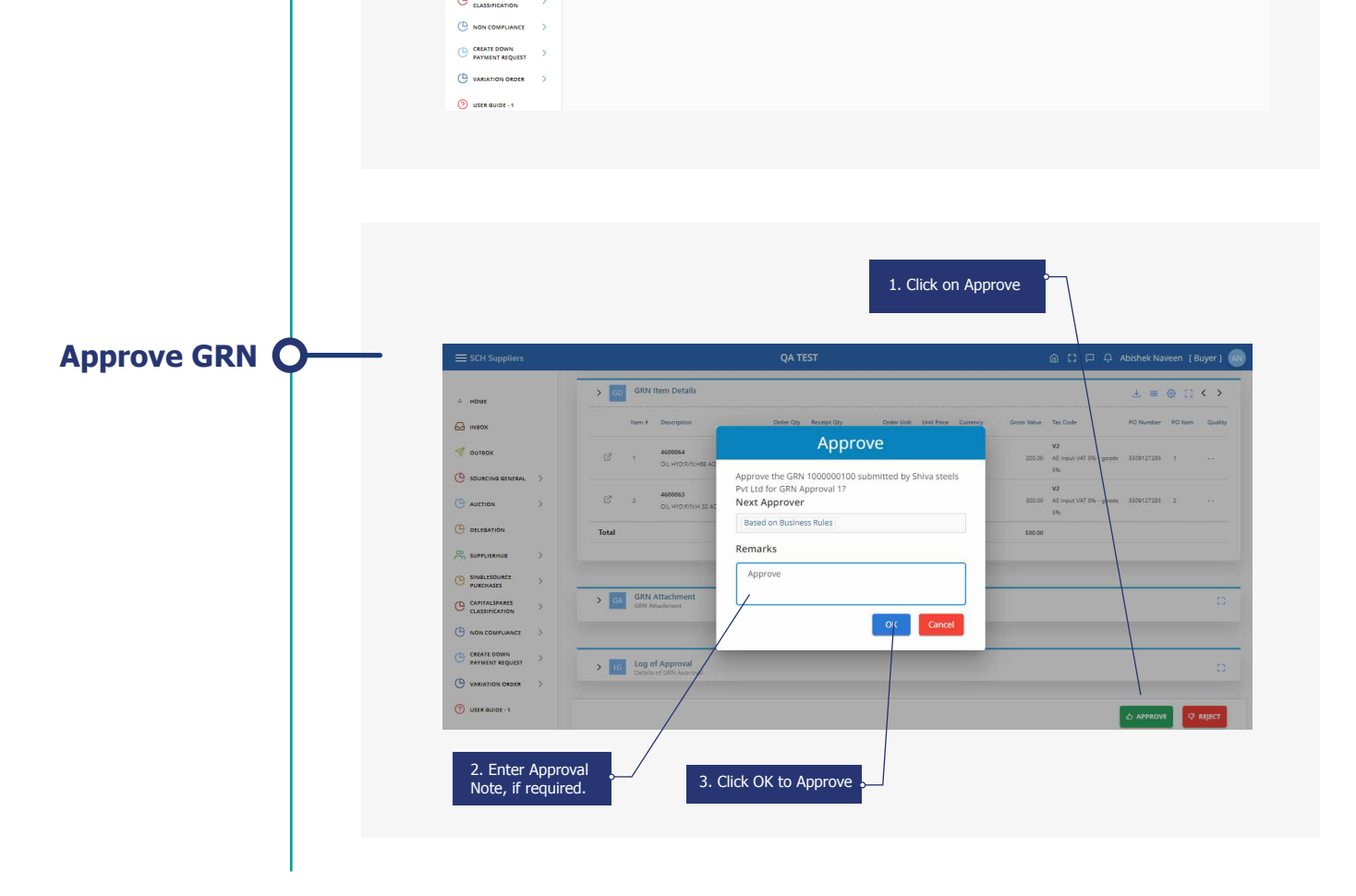

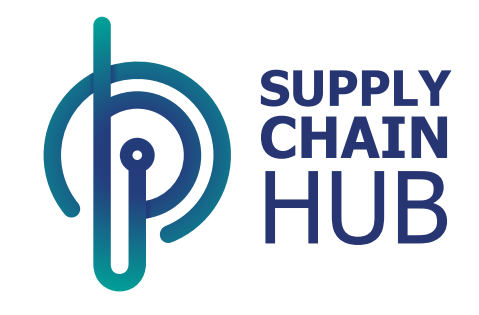

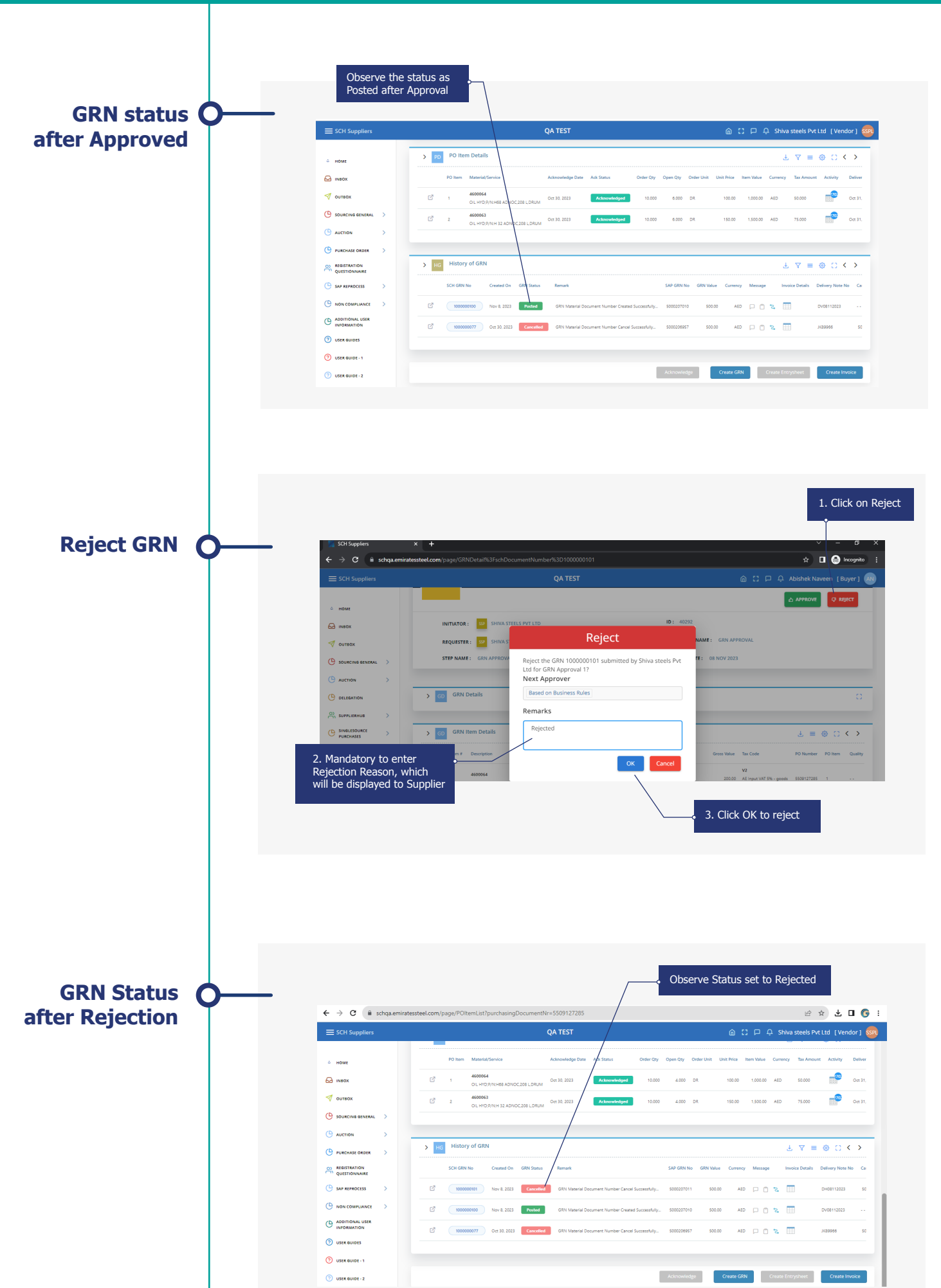

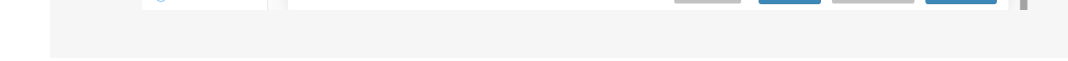

# Thank You